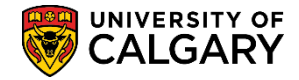

SA - Registration

The Change of Program Exclusions table serves to ensure any programs that have requirements in addition to GPA and course requirements are not automatically processed by the Change of Program Process. Any programs indicated on this table will have their course requirements value set to '50' to indicate to advisors that these students need the appropriate review for the program – they will not be automatically processed by the change of program process. This table also needs to be used for any minor changes (CF3's) that the program does not want automatically processed.

| 1. | Click the <b>Set Up SACR</b> link. |
|----|------------------------------------|
|    | Set Up SACR                        |

- 2. Click the **Product Related** link. **Product Related**
- 3. Click the **Recruiting and Admissions** link. Recruiting and Admissions
- 4. Click the **U of C Evaluations** link. **U of C Evaluations**
- 5. Click the COP Admission Rules link. COP Admission Rules
- 6. Click the **COP Exclusions** link. **COP Exclusions**
- 7. Enter the desired term (e.g. 2157 Fall 2015) and press Enter or Search. Click the **Search** button.

#### COP Exclusions

Enter any information you have and click Search. Leave fields blank for a list of all values.

| Find an Existing Val  | ue <u>A</u> dd a Ner | w Value  |   |
|-----------------------|----------------------|----------|---|
| Search Criteria       |                      |          |   |
|                       |                      | 7        | _ |
| Academic Institution: | begins with 🗸        | UCALG    |   |
| Academic Career:      | begins with 🗸        | UGRD     | Q |
| Admit Term:           | begins with 🗸        | (2157) X |   |
|                       |                      |          |   |
|                       |                      |          |   |

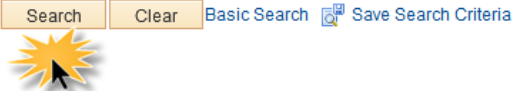

Find an Existing Value Add a New Value

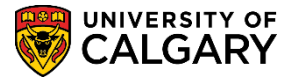

8. The Change of Program Exclusion table displays. In this example, there are several fields already populated. The first field, Academic Group displays a "wildcard" character \* that can be used to indicate all academic groups. To view the academic groups, use the Look up tool. When setting up an exclusion you would enter your Faculty as the Academic Group.

| Change of                          | Program  | Exclusions |                 |         |            |      |                       |                    |            |      |
|------------------------------------|----------|------------|-----------------|---------|------------|------|-----------------------|--------------------|------------|------|
| COP                                | Exclus   | sions      |                 |         |            |      |                       |                    |            |      |
| Institutio                         | n:       | UCALO      | G University of | of Calg | ary        |      |                       |                    |            |      |
| Acad Ca                            | reer:    | UGRD       | Undergrad       | uate P  | rograms    |      |                       |                    |            |      |
| Admit Te                           | erm:     | 2157       | Fall 2015       |         |            |      |                       |                    |            |      |
|                                    | K        |            |                 |         |            |      | Find   🖾              | First 🕚 1-12 o     | f 12 🕑     | Last |
| *Academ                            | ic Group | Admit Type | Academic Plan   | Туре    | Academic F | Plan | Academic Sub-Plan Typ | e Academic Sub-Pla | n          |      |
| *                                  | 9        | Q          | MIN             | 0       | ARST       | 9    | Q                     |                    | <b>\</b> + |      |
| *                                  | Q        | Q          | MIN             | Q       | NANS       | 0    | Q                     |                    | ι 🗄        |      |
| *                                  | 0        | Q          |                 | 0       |            | 0    | CON                   | NANS               | <u>ا</u>   | -    |
| AR                                 |          | Q          | MAJ             | Q       | DNCE       |      | Q                     |                    | <u>ا</u>   |      |
| AR                                 | Q        |            | MAJ             | Q.      | VIST       |      | Q                     |                    | . 🛨        | -    |
| AR                                 | Q        | Q          | DEG             | 0       | BMUS       | 0    | Q                     |                    | <u>ا</u>   | -    |
| HA                                 | Q        | Q          | MAJ             | 0       | ENMG       | 0    | Q                     |                    | <u>ا</u>   | -    |
| HA                                 | Q        | Q          | MAJ             | 0       | PLMA       | 0    | Q                     |                    | <u>ا</u>   | -    |
| KN                                 | 0        | Q          | MAJ             | 0       | ATTH       | 0    | Q                     |                    | <u>ا</u>   | -    |
| SC                                 | 0        |            | MAJ             | Q       | ACEM       | Q    | Q                     |                    | <u>ا</u>   | -    |
| SC                                 | 0        |            | MAJ             | Q       | CHPH       | Q    | Q                     |                    | • •        | -    |
| SC                                 | 0        |            | MAJ             | Q       | NEUR       | Q    | Q                     |                    | <b>(</b>   | -    |
| 🖷 Save 🔯 Return to Search 🖹 Notify |          |            |                 |         |            |      |                       |                    |            |      |

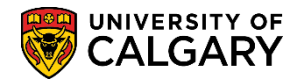

SA - Registration

9. Click the **Look up Academic Group** button to display the Academic Groups. Select your desired academic group.

| Look Up A    | cademic Group                  |      |
|--------------|--------------------------------|------|
|              |                                | Help |
| Academic In  | stitution: UCALG               |      |
| Academic G   | roup: begins with 🗸            |      |
|              |                                |      |
| Look Up      | Clear Cancel Basic Lookup      |      |
| Soarch Dor   | sulto                          |      |
| View 100     | First () 4 24 -6 24 () Last    |      |
|              |                                |      |
| Academic Gro | oup Description                |      |
| <u> </u>     | All                            |      |
| AR           | Faculty of Arts                |      |
| CC           | Fac of Communication & Culture |      |
| CL           | Community of Learners          |      |
| ED           | Werklund School of Education   |      |
| EN           | Schulich School of Engineering |      |
| EV           | Fac of Environmental Design    |      |
| FA           | Fac of Fine Arts               |      |
| GS           | Faculty of Graduate Studies    |      |
| HA           | Haskayne School of Business    |      |
| HU           | Fac of Humanities              |      |
| KN           | Faculty of Kinesiology         |      |
| LA           | Fac of Law                     |      |
| MD           | Cumming School of Medicine     |      |
| NU           | Faculty of Nursing             |      |
| PD           | PostDegree Continuous Learning |      |
| QA           | Qatar Faculty                  |      |
| RO           | Enrolment Services             |      |
| SA           | Student Awards                 |      |
| SC           | Faculty of Science             |      |
| SS           | Fac of Social Sciences         |      |
| SW           | Faculty of Social Work         |      |
| UCALG        | University of Calgary          |      |
| VM           | Faculty of Veterinary Medicine |      |

.::

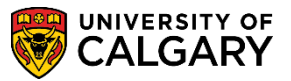

SA - Registration

10. Programs can also be excluded by Admit type. If no admit type is selected, all admit types will be excluded. Click the **Look up Admit Type** button to view the Admit Types. Select CF3 for any minor changes that the program does not want automatically processed.

| Look Up    | ×                         |      |
|------------|---------------------------|------|
|            |                           | Help |
| Academic   | Institution: UCALG        |      |
| Admit Type | : begins with 🗸           |      |
|            |                           |      |
| Look Up    | Clear Cancel Basic Lookup |      |
|            |                           |      |
| Search Re  | esults                    |      |
| View 100   | First 🕢 1-3 of 3 🕟 Last   |      |
| Admit Type | Description               |      |
| CF1        | Change of Faculty         |      |
| CF2        |                           |      |
| CF3        |                           |      |
|            |                           |      |
|            |                           | .::  |

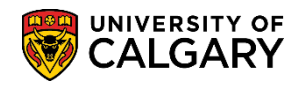

11. Click the **Look up Academic Plan Type** button and Select the desired academic plan type if applicable.

×

| Look Up Acaden      | nic Plan Type        |      |  |
|---------------------|----------------------|------|--|
|                     |                      | Help |  |
| Academic Institutio | on: UCALG            |      |  |
| Academic Plan Typ   | e: begins with 🗸     |      |  |
|                     |                      |      |  |
|                     | Consel Regist opkup  |      |  |
| LOOK UP CIE         | Cancer Basic Lookup  |      |  |
| Search Results      |                      |      |  |
| View 100 First 🗃    | ) 1-22 of 22 🕟 Last  |      |  |
| Academic Plan Type  | Description          |      |  |
| AFT                 | (After Degree)       |      |  |
| AOS                 | (Area of Study)      |      |  |
| CER                 | (Certificate)        |      |  |
| CNC                 | (Concentration)      |      |  |
| COH                 | (Cohort)             |      |  |
| COI                 | (Co-op / Internship) |      |  |
| DEG                 | (Degree Stream)      |      |  |
| DEP                 | (Department)         |      |  |
| DES                 | (Designation)        |      |  |
| DIP                 | (Diploma)            |      |  |
| EPE                 | (Enrl Planning Env)  |      |  |
| HAP                 | (Honours Applied)    |      |  |
| IFA                 | (Intended Faculty)   |      |  |
| IMA                 | (Intended Major)     |      |  |
| INS                 | (Instrument)         |      |  |
| LEV                 | (Level of Program)   |      |  |
| LOC                 | (Location)           |      |  |
| MAJ                 | (Major)              |      |  |
| MIN                 | (Minor)              |      |  |
| SPC                 | (Specialization)     |      |  |
| TYP                 | (Type)               |      |  |
| WLD                 | (World Area)         |      |  |

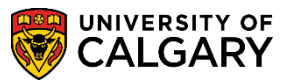

SA - Registration

12. Click the Look up Academic Plan button. Select the academic plan, if applicable. Scroll down to view more academic plans. 🖳 Look Up Academic Plan × Help Academic Institution: UCALG Academic Plan Type: MIN Academic Plan: begins with V Description: begins with V Basic Lookup Look Up Clear Cancel Search Results View 100 First 🕢 1-87 of 87 🕟 Last Academic Plan Description ACSC Actuarial Science AFST African Studies AMAT Applied Mathematics ANTH Anthropology APEE Applied Energy Economics Applied&Environmental Geology APEG APSY Division of Applied Psychology ARKY Archaeology ARST Architectural Studies Art ART ASPH Astrophysics ASWD Alberta Social Work Diploma ATPA Adapted & Therapeutic Phys Act BISC **Biological Sciences Biomedical Engineering Special** BMES CCSS Community College Soc Services CHEM Chemistry CHIN Chinese Community Rehabilitation CMRH CNST Canadian Studies COLT Comparative Literature COMS Communications Studies PSC Computer Science

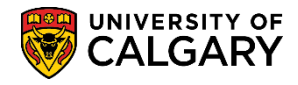

### 13. Click the **Look up Academic Sub-Plan Type** button. Select the applicable sub-plan type.

| Look Up Academic Sub-Plan Type        |                        |                   |  |  |  |  |  |
|---------------------------------------|------------------------|-------------------|--|--|--|--|--|
| Academic Sub-Plan Type: begins with V |                        |                   |  |  |  |  |  |
| Look Up Clea                          | ar Cancel Basic Lo     | ookup             |  |  |  |  |  |
| Search Results                        |                        |                   |  |  |  |  |  |
| View 100                              | First 🧃                | ) 1-5 of 5 🕟 Last |  |  |  |  |  |
| Academic Institution                  | Academic Sub-Plan Type | Description       |  |  |  |  |  |
| UCALG                                 | CN1                    | (Concentration 1) |  |  |  |  |  |
| UCALG                                 | CN2                    | (Concentration 2) |  |  |  |  |  |
| UCALG                                 | CON                    | (Concentration)   |  |  |  |  |  |
| UCALG IMA (Intended Major)            |                        |                   |  |  |  |  |  |
| UCALG                                 | SPC                    | (Specialization)  |  |  |  |  |  |
|                                       |                        |                   |  |  |  |  |  |

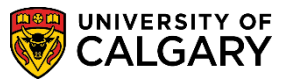

SA - Registration

14. Click the **Look up Academic Sub-Plan** button. Select the applicable academic sub-plan type if required. Scroll down to view additional academic sub-plans.

| Look Up A      | cademic S           | ub-Plan          |           |         |        |      | ×            |  |
|----------------|---------------------|------------------|-----------|---------|--------|------|--------------|--|
|                |                     |                  |           |         |        | Help |              |  |
| Academic In    | stitution:          |                  | U         | CALG    |        |      | $\mathbf{h}$ |  |
| Academic S     | ub-Plan Type        | e                | С         | ON      |        |      |              |  |
| Academic S     | ub-Plan:            | begins wi        | th 🗸      |         |        |      |              |  |
| Descriptions   |                     | hasing wi        |           |         |        |      |              |  |
| Description:   |                     | begins wi        | m 🗸       |         |        |      |              |  |
|                |                     |                  | 1         |         |        |      |              |  |
| Look Up        | Clear               | Cancel           | Basic L   | ookup   |        |      |              |  |
|                |                     |                  |           |         |        |      |              |  |
| Search Res     | suits               |                  |           |         |        |      |              |  |
| View 100       | I                   | First 🕢 1-8      | 5 of 85 ( | Last    |        |      |              |  |
| Academic Su    | b-Plan Descr        | iption           |           |         |        |      |              |  |
| ACLA           | Ancier              | nt & Classica    | al Langu  | lages   |        |      |              |  |
| ALCT           | Algori              | hms & Com        | plexity T | heory   |        |      |              |  |
| ALIN           | Applie              | d Linguistic     | s         |         |        |      |              |  |
| ANPR           | Prima               | tology           |           |         |        |      |              |  |
| ANTH           | Anthro              | pology           |           |         |        |      |              |  |
| APEE           | Applie              | d Energy Ec      | onomic    | s       |        |      |              |  |
| BISC           | Biolog              | ical Science     | s         |         |        |      |              |  |
| CAMT           | Comp                | utational Ap     | pl Mathe  | ematics |        |      |              |  |
| CAN            | Cana                | da               |           |         |        |      |              |  |
| CDMT           | Comp                | utational Dis    | screte M  | ath     |        |      |              |  |
| CGD            | Comp                | uter Game [      | Design    |         |        |      |              |  |
| CHEM           | Chem                | istry            |           |         |        |      |              |  |
| CHIN           | Chine               | se               |           |         |        |      |              |  |
| CHIN           | Chine               | se               |           |         |        |      |              |  |
| CHPE           | Chore               | ography and      | d Perfori | mance   |        |      |              |  |
| COAC           | Coach               | ning             |           |         |        |      |              |  |
| CPGR           | Comp                | uter Graphic     | CS        |         |        |      |              |  |
| CRDS           | Comn                | n Rehab & D      | isab St   | udies   |        |      |              |  |
| CRIM           | Crimir              | nology Devia     | ince & S  | oc Ctl  |        |      |              |  |
| CRWR           | Creati              | Creative Writing |           |         |        |      |              |  |
| CRYP           | Crypto              | Cryptography     |           |         |        |      |              |  |
| DART           | T Developmental Art |                  |           |         |        |      |              |  |
| ECON Economics |                     |                  |           |         |        |      |              |  |
|                | - June              | ~~~              | $\sim$    | m       | $\sim$ | ~    | $\sim$       |  |

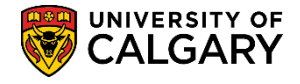

15. Add and delete rows as required. Enter the program and plan information for your faculty.

Click the Add a new row button 🖃 Alternatively; you can delete rows as required. 🖃

| ~~ | ~~~  | کم مدر | $\sim \sim \sim \sim \sim \sim \sim \sim \sim \sim \sim \sim \sim \sim \sim \sim \sim \sim \sim $ | <u>^</u> |   | $\sim$ | $\sim \sim \sim \sim \sim \sim \sim \sim \sim \sim \sim \sim \sim \sim \sim \sim \sim \sim \sim $ | ~~~~~~~~~~~~~~~~~~~~~~~~~~~~~~~~~~~~~~ | $\sim \sim \sim$ | man and and    |
|----|------|--------|---------------------------------------------------------------------------------------------------|----------|---|--------|---------------------------------------------------------------------------------------------------|----------------------------------------|------------------|----------------|
| [  | SC   | Q      |                                                                                                   | MAJ      | Q | CHPH   | Q                                                                                                 | Q,                                     |                  |                |
|    | SC   | 0      | Q                                                                                                 | MAJ      | 0 | NEUR   | <u> </u>                                                                                          | ٩,                                     |                  |                |
| [  |      | Q      | Q.                                                                                                |          | 0 |        | Q .                                                                                               | Q                                      |                  |                |
|    | Save | 💽 Ret  | urn to Search                                                                                     | 🖹 Notify |   |        |                                                                                                   |                                        | Add 🖉            | Update/Display |

16. When all change of program exclusions have been added to the table, click the **Save** button.

For the corresponding online learning, consult: www.ucalgary.ca/ittraining

#### End of Procedure.